# 「僕にも買える? for iPad」の説明

### 推奨環境

本シミュレーションは iPad (iOS4.2 以上)の環境を推奨環境とします。

#### オフライン対応

本シミュレーションは、初回のユーザ登録以降はネット接続されていない(オフライン) 場所でも動作します。

(ただし、Safari の「キャッシュを削除」をした場合は、再度ネット接続し、最新版を取 得する必要があります。)

#### iPad ホーム画面への WEB クリップ追加方法(Safari から起動されている方)

オフライン対応のWEBクリップを追加することによって、単独のアプリケーションとして 起動ができるようになります。

ios8 以降の WEB クリップの場合、単独でデータを保存しているため、キャッシュをクリ アしても、データが消えることがありません。

※WEB クリップアイコンを削除すると消えてしまいます。

1. Safariの[メニュー]→[ブックマークボタン]→[ホーム画面に追加]を選択します。

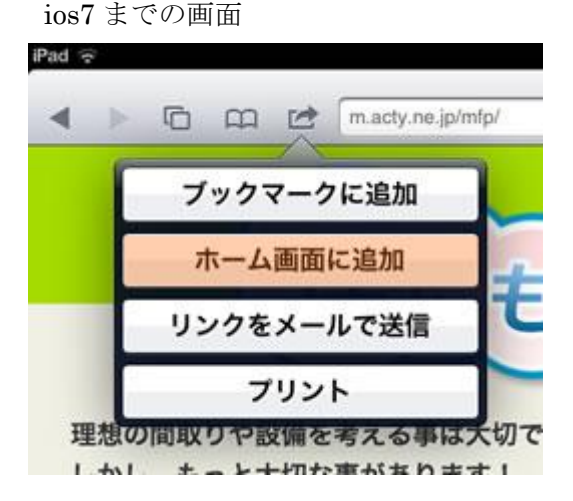

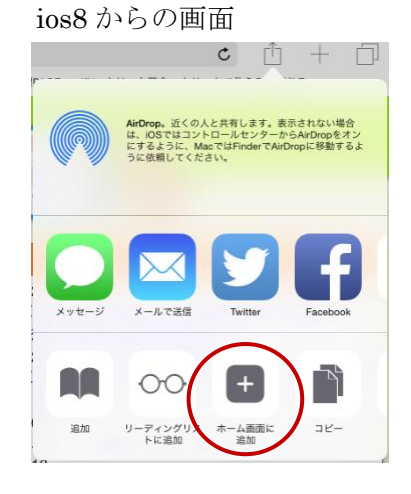

2. 下図のように表示されます。アイコン名の初期値は「僕にも買える?」ですが、お好 きな名称に変更されても構いません。

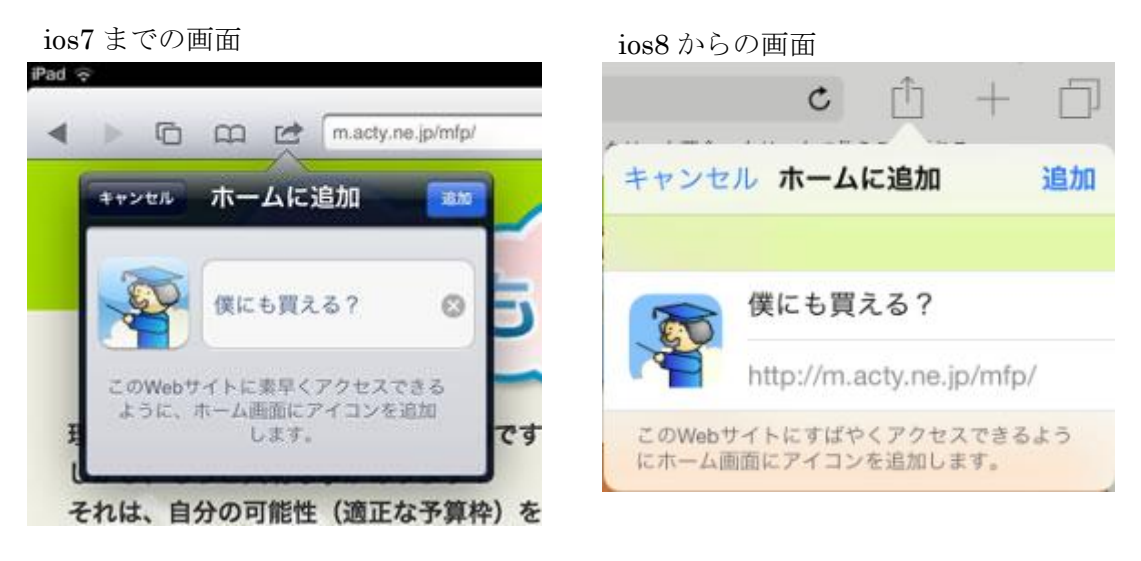

3. 2.で追加ボタンをクリック後、下図のようにホーム画面にアイコンが追加されます。

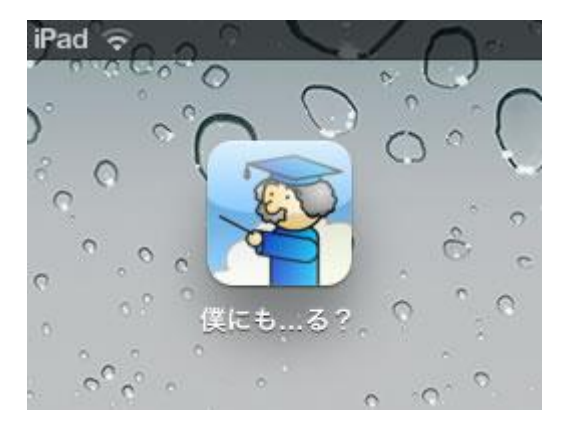

以上の操作後、本シミュレーションを Safari からではなく、ホームに追加したアイコンか ら起動しますと、Safari のツールバーが非表示になりますので、広い画面で表示されるよ うになります。

## 画面が表示されない、表示が崩れる、何も操作できない等…

キャッシュの削除、及び WEB サイトデータの削除を行ってください。

その後、再度「僕にも買える」画面を表示することで、最新の情報が取得することができ ます。

※ネット接続されている環境で行ってください。ネット接続されていない環境で行った場合は次回ネット接続されるまで本アプリを起動することができなくなります。